# Инструкция для участников тренировочного экзамена по английскому языку по использованию программного обеспечения (ПО) «Станция ОГЭ в компьютерной форме»

### 1. Авторизация участника

На данном этапе необходимо внести сведения о фамилии, имени, отчестве (при наличии) и документе, удостоверяющем личность.

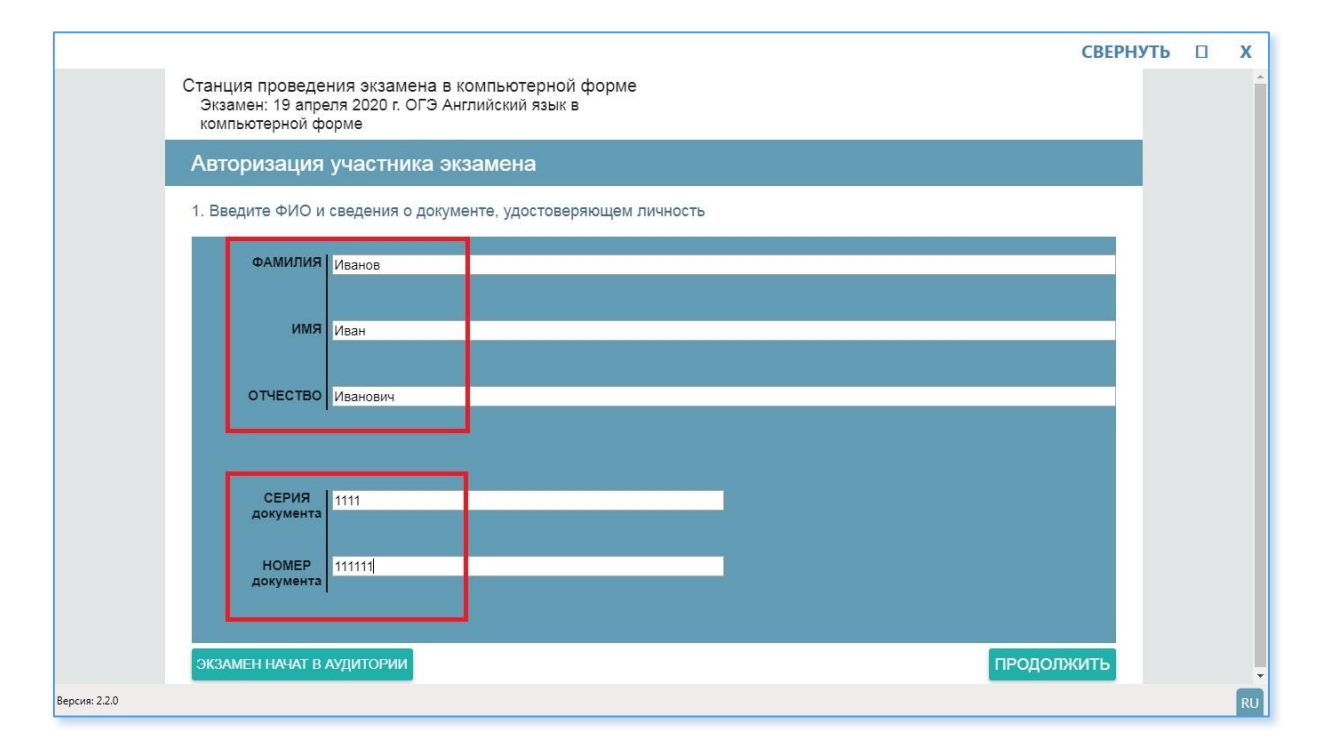

Шаг 1. Ввести данные о фамилии, имени и отчестве.

Шаг 2. Ввести данные о серии номере документа, удостоверяющем личность.

# Шаг 3. Нажать кнопку «Продолжить».

Далее необходимо внести сведения о своем рабочем месте: указать номер аудитории и номер места, на котором будет проходить сдача экзамена:

| Иванов<br>Иван       |              |                         | Станция проведения экзамена в компьютерной форме<br>Экзамен: 19 апреля 2020 г. ОГЭ Английский язык в<br>компьютерной форме |
|----------------------|--------------|-------------------------|----------------------------------------------------------------------------------------------------|
| Авторизация у        | частника     | экзамена                |                                                                                                    |
| 2. Введите номер ау, | дитории и ме | ста, на котором Вы сдаё | іте экзамен                                                                                                    |
| № АУДИТОРИИ          | 0002 -       | 0002                    |                                                                                                    |
|                      | номер        | наименование            |                                                                                                    |
| Nº MECTA             | А •          | 2 🔻                     |                                                                                                    |
|                      | ряд (буква)  | место (цифра)           |                                                                                                    |
|                      |              |                         |                                                                                                    |
|                      |              |                         |                                                                                                    |
|                      |              |                         |                                                                                                    |
|                      |              |                         | ПРОДОЛЖИТЬ                                                                                                    |
|                      |              |                         | Перелини                                                                                                    |

Шаг 4. Ввести сведения о номере аудитории и месте, на котором сдается экзамен.

Шаг 5. Нажать кнопку «Продолжить», произойдет переход к просмотру инструкции.

### 2. Запись номера контрольных измерительных материлов (КИМ)

На данном этапе необходимо использовать аудиогарнитуру для произнесения номера КИМ в микрофон, нажав кнопку записи в ПО.

|               |                                                                | СВЕРНУТЬ 🗆                                                                                                    | Х  |
|---------------|----------------------------------------------------------------|----------------------------------------------------------------------------------------------------|----|
|               | Иванов<br>Иван                                                 | Станция проведения экзамена в компьютерной форме<br>Экзамен: 19 апреля 2020 г. ОГЭ Английский язык в<br>компьютерной форме |    |
|               | Запись номера КИМ                                              |                                                                                                    |    |
|               | Ваш номер КИМ<br>988 80 74                                     | НАСТРОЙКА АУДИООБОРУДОВАНИЯ                                                                                                |    |
|               | 1. Нажмите «О» и произнесите на русском языке Ваш номер КИМ: 9 | 88-80-74                                                                                                    |    |
|               | 2. После прочтения номера нажмите «🛑».                         |                                                                                                    |    |
|               | 3. Прослушайте сделанную запись номера КИМ нажав «🌔».          |                                                                                                    |    |
|               | - Если запись сделана качественно и номер КИМ отчетливо сл     | ышно, нажмите кнопку "ДАЛЕЕ"                                                                                               |    |
|               | - В случае претензий к качеству записи обратитесь к организат  | ору в аудитории.                                                                                                    |    |
|               | 0                                                              | -00:03 🤤                                                                                                    |    |
| Версия: 2.2.0 |                                                                |                                                                                                    | RU |

*Шаг 1.* Нажать кнопку записи и произносит отображаемый номер КИМ на русском языке.

Шаг 2. После прочтения номера нажать кнопку остановки записи.

Шаг 3. Прослушать сделанную запись номера КИМ, нажав на кнопку воспроизведения записи.

В случае, претензий к качеству записи, обратиться к организатору в аудитории. По завершению повторной настройки аудиооборудования, необходимо выполнить запись номера КИМ повторно, нажав кнопку «*Повторная запись*»:

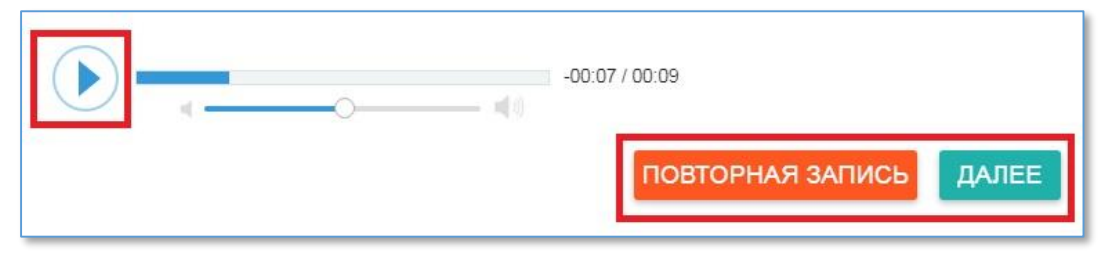

Шаг 4. Если запись сделана качественно и номер КИМ отчетливо слышно, для продолжения участник нажимает кнопку «Далее».

### 3. Просмотр инструкции

На данном этапе необходимо ознакомится с инструкцией по выполнению работы и выбрать из выпадающего списка с какой части (письменной или устной) будет начат экзамен:

|          |                                                                                                    |                                                                                                  | СВЕРНУТЬ                         | <b>D</b> X |
|----------|----------------------------------------------------------------------------------------------------|--------------------------------------------------------------------------------------------------|----------------------------------|------------|
|          | Иванов<br>Иван                                                                                                    | Станция проведения экзамена в ког<br>Экзамен: 19 апреля 2020 г. ОГЭ Англий<br>компьютерной форме | мпьютерной форме<br>іский язык в |            |
|          | Инструкция                                                                                                    |                                                                                                  |                                  |            |
|          | Осн                                                                                                    | новной государственный экзамен                                                                   | *                                |            |
|          |                                                                                                    | по АНГЛИЙСКОМУ ЯЗЫКУ                                                                             |                                  |            |
|          | Инс                                                                                                    | струкция по выполнению работы                                                                    |                                  |            |
|          | Письменная часть экзаменационной работы по английскол<br>заданий письменной части экзаменационной работы отвод      | му языку состоит из четырёх разделов, включающих в себя 32 зада<br>дится 2 часа (120 минут).     | ния. На выполнение               |            |
|          | В разделе 1 (задания по аудированию) предлагается просл<br>Рекомендуемое время на выполнение заданий данного ра     | лушать несколько текстов и выполнить 8 заданий на понимание про<br>вздела – 30 минут.            | ослушанных текстов.              |            |
|          | Раздел 2 (задания по чтению) содержит 8 заданий на пони<br>минут.                                                   | мание прочитанных текстов. Рекомендуемое время на выполнение                                     | е заданий раздела – 30           |            |
|          | Раздел 3 (задания по грамматике и лексике) состоит из 15                                                            | заданий. Рекомендуемое время на выполнение заданий раздела –                                     | - 30 минут.                      |            |
|          | Ответы к заданиям 1, 2, 9 записываются в виде последова<br>а затем перенесите в бланк ответов № 1.                  | ательности цифр. Эту последовательность цифр запишите в поле о                                   | твета в тексте работы,           |            |
|          | Ответы к заданиям 3–8 и 10–16 записываются в виде одно<br>ответа в тексте работы, а затем перенесите в бланк ответо | ой цифры, которая соответствует номеру правильного ответа. Эту ц<br>ов № 1.                      | ифру запишите в поле             |            |
|          | Ответы к заданиям 17-31 записываются в виде слова (нес                                                              | скольких слов). Ответ запишите в поле ответа в тексте работы, а за                               | тем перенесите в 🗸               |            |
|          | НАЧАТЬ ЭКЗАМЕН С: Письменной части 👻                                                                                |                                                                                                  |                                  |            |
|          | КОД НАЧАЛА ЭКЗАМЕНА: 1234<br>Код начала экзамена сообщает организатор после окончан                                 | ния инструктажа.                                                                                 | НАЧАТЬ ЭКЗАМЕН                   |            |
| a: 2.2.0 |                                                                                                    |                                                                                                  |                                  | R          |
|          |                                                                                                    | +                                                                                                |                                  |            |
|          |                                                                                                    | НАЧАТЬ ЭКЗАМЕН С:                                                                                | Письменной ча                    | сти        |
|          |                                                                                                    |                                                                                                  | Устной части                     |            |

Шаг 1. В выпадающем списке необходимо выбрать часть (письменная или устная), с которой будет начат экзамен.

Шаг 2. По окончанию просмотра инструкции ввести код начала экзамена, который сообщается организатором в аудитории после окончания инструктажа.

Шаг 3. Для перехода к сдаче экзамена необходимо нажать кнопку «Начать экзамен».

После нажатия кнопки «*Начать экзамен*» произойдет переход к сдаче экзамена, а также запустится таймер отсчета обратного времени завершения экзамена. У каждой части экзамена свой таймер отсчета времени.

#### 4. Проведение экзамена

#### 4.1 Письменная часть

4.1.1 Основные элементы окна проведения экзамена

После нажатия кнопки «*Начать экзамен*» произойдет переход к сдаче экзамена.

Ошибка! Источник ссылки не найден. иллюстрирует основные элементы окна проведения экзамена:

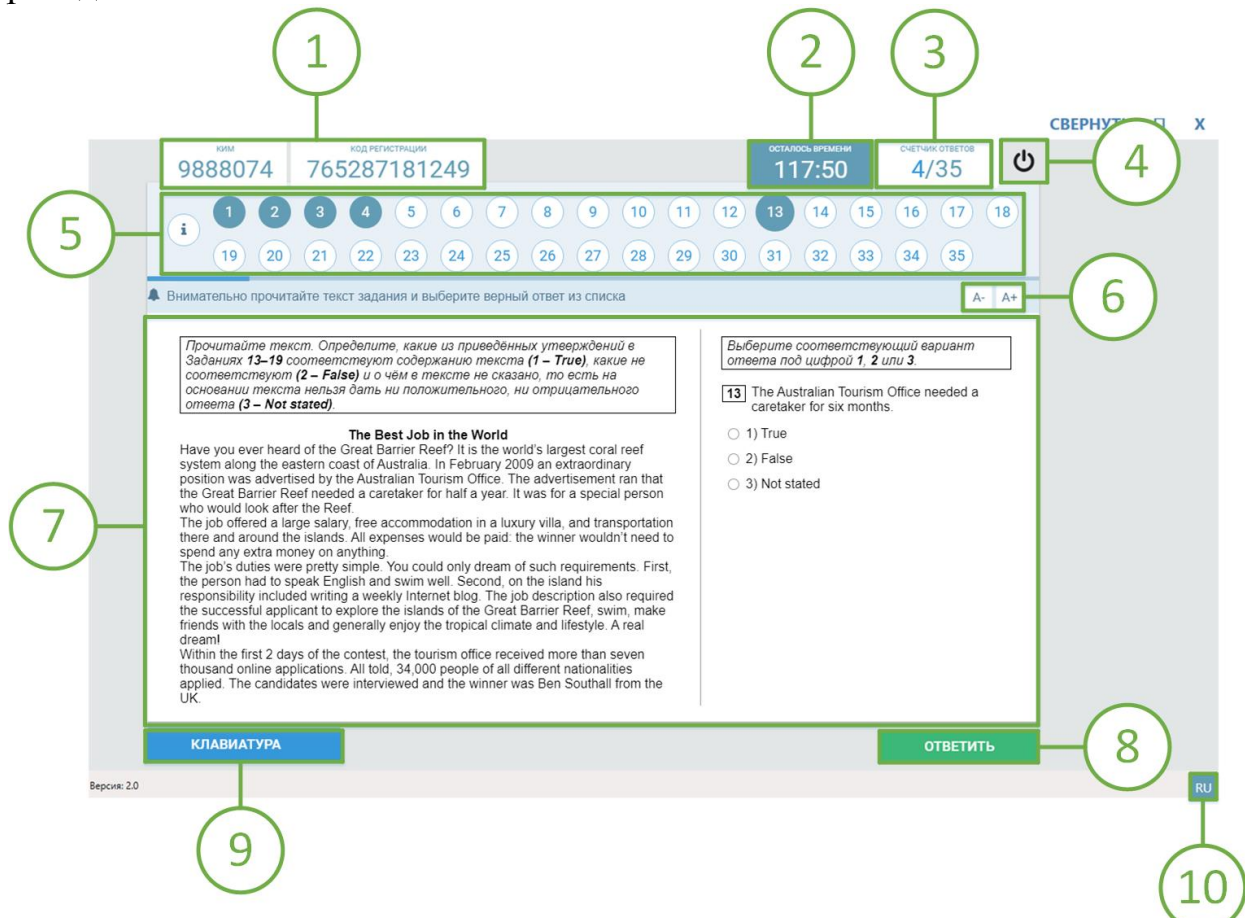

1. Область информации. Содержит информацию о номере КИМ и коде регистрации участника.

2. Таймер отсчета обратного времени до завершения экзамена. Показывает количество оставшегося времени до завершения экзамена.

3. **Счетчик ответов.** Показывает количество заданий, на которые был дан ответ участником.

4. Кнопка завершения экзамена. Предназначена для досрочного завершения экзамена.

5. Область навигации. Предназначена для навигации и перехода между заданиями. Задания, на которые был дан ответ, закрашиваются синим цветом.

6. **Кнопки уменьшения/увеличение размера шрифта текста на экране.** Предназначены для изменения размера шрифта текста, отображаемого на экране.

7. Область заданий КИМ. Область, в которой отображается текст задания КИМ, а также поле для ввода ответа. Отображение поля ввода ответа может видоизменяться в зависимости от типа задания.

8. Кнопки «Ответить» и «Удалить». В данной области содержатся кнопки: «Ответить» - для подтверждения и сохранения введенного ответа; кнопка «Удалить» - появляется автоматически после нажатия кнопки «Ответить»,

предназначена для удаления ранее сохраненного ответа.

9. Область инструментов. Содержит кнопки дополнительных инструментов. Состав кнопок зависит от типа задания. Может содержать следующие элементы:

Клавиатура – после нажатия кнопки, в области заданий КИМ отображается клавиатура.

10. Область языка. Отображает активный язык ввода клавиатуры.

Сообщения о необходимости сделать перерыв. В процессе сдачи экзамена в соответствии с требованиями СанПиН будут выводиться информационные сообщения о необходимости сделать перерыв:

| Рекоме | ендуем Вам сделать перерыв в соответствии с установленными нормами |
|--------|--------------------------------------------------------------------|
|        | работы за компьютером.                                             |
|        | Обращаем внимание!                                                 |
|        | Время продолжительности экзамена не продлевается.                  |
|        | Для продолжения прохождения экзамена нажмите [Продолжить]          |

#### 4.1.2 Процесс сдачи экзамена

Каждый вариант КИМ письменной части включает в себя 35 заданий.

Задания можно разделить на следующие типы:

– Задания с кратким ответом (включают в себя задания с прослушиванием аудиозаписи):

выбор нескольких ответов из предложенных;

выбор 1 варианта из 3;

расположение вариантов ответа в определенной ячейке;

ввод краткого ответа в поле для ввода.

– Задание с развернутым ответом:

предоставление ответа на бланке ответов;

предоставление ответа на компьютере в поле для ввода.

В процессе сдачи экзамена можно выполнять задания в любой последовательности, а также возвращаться и изменять ранее внесенный ответ.

Для сохранения ответа на задание необходимо нажать кнопку «*Ответить*», для сброса ранее сохраненного ответа - нажать кнопку «*Удалить*»:

| удалить | ОТВЕТИТЬ |
|---------|----------|
|---------|----------|

При некорректном вводе ответа на экране выводится соответствующее уведомление:

| Внимание!                    |  |  |  |  |
|------------------------------|--|--|--|--|
| Введены недопустимые символы |  |  |  |  |
| ок                           |  |  |  |  |

В случае завершения выполнения экзаменационной работы до наступления времени окончания экзамена, экзамен можно завершить досрочно с помощью кнопки завершения экзамена . После нажатия на кнопку произойдет переход к просмотру ответов на задания.

### Дополнительные инструменты

Для выполнения некоторых заданий может понадобиться использование дополнительных инструментов. Их можно активировать соответствующими кнопками в области дополнительных инструментов.

### Инструмент «Аудиоплеер»

Задания письменной части могут содержать аудиозаписи для прослушивания. В случае наличия аудиозаписи в области инструментов отображается аудиоплеер; для прослушивания записи необходимо нажать на кнопку воспроизведения аудио:

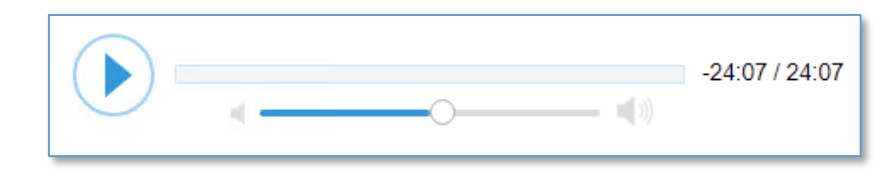

### 4.1.3 Задания с кратким ответом

Задания с кратким ответом содержат следующие типы заданий:

- выбор 1 варианта из 3;
- ввод текстового значения в поле для ввода;
- выбор варианта ответа из выпадающего списка.

# Выбор 1 варианта из 3

Ниже описан алгоритм ответа на задания с выбором 1 варианта из 3:

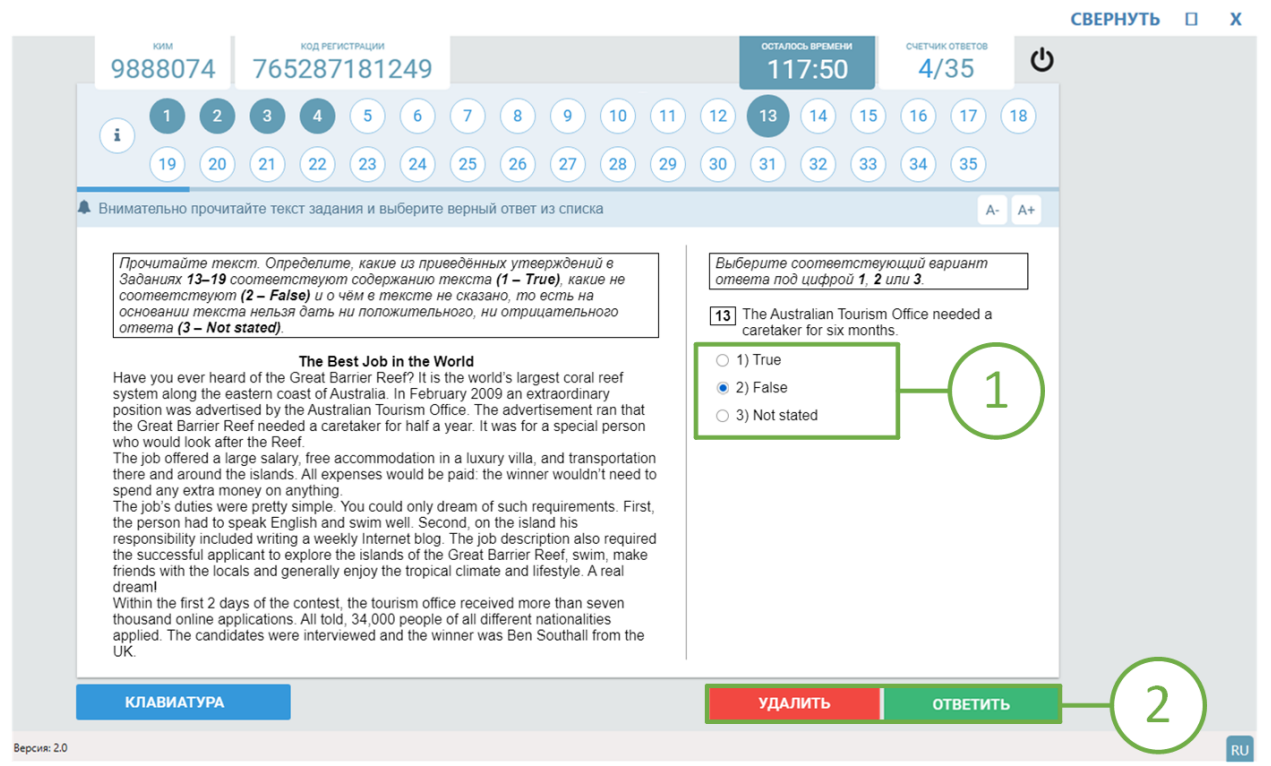

Шаг 1. Выбрать вариант ответа.

Шаг 2. Нажать кнопку «Ответить» для сохранения ответа и перехода к следующему заданию; для очистки ответа, необходимо вернуться к заданию и нажать кнопку «Удалить».

### Ввод текстового значения в поле для ввода

Ниже описан алгоритм ответа на задания с вводом текстового значения в поле для ввода:

|                                                                                                    |                              | СВЕЬНАЦ | 5 [] | Х |
|----------------------------------------------------------------------------------------------------|------------------------------|---------|------|---|
| код регистрации         осталось ветиння           9888074         765287181249         117:50                                                                                                    | счетчик ответов              |         |      |   |
| <b>1 2 3 4 5 6 7 8 9 10 11 12 13 14 15</b>                                                                                                    | 5 16 17 18                   |         |      |   |
| <u>19</u> 20 21 22 23 24 25 26 27 28 29 30 31 32 33                                                                                                    | 3 34 35                      |         |      |   |
| Внимательно прочитайте текст задания и выберите верный ответ из списка                                                                                                    | A- A-                        | +       |      |   |
| Прочитайте приведённый ниже текст. Преобразуйте слова, напечатанные заглавными буквами в скобках, те<br>грамматически соответствовали содержанию текста. Заполните пропуски, обозначенные номерами 20–28, п<br>словами. | ак, чтобы они<br>полученными |         |      |   |
| Once there were four children whose names were Peter, Susan, Edmund and Lucy. This story happened to when they had to leave the home city, London, during the war.                                                      | THEY                         |         |      |   |
| They answer to the 1 Professor who lived in the country, ten miles from the nearest railway station.                                                                                                    | SEND                         |         |      |   |
| He a wife and he lived in a very large house with a housekeeper.                                                                                                    | NOT HAVE                     |         |      |   |
| He himself was a very old man with white hair which grew over most of his face as well as on his head. The children liked him almost at once. Only Lucy, who was the of them, felt a little afraid of him.              | YOUNG                        |         |      |   |
| On their evening, after dinner, they said good night to the Professor and went upstairs.<br>It was the largest house they had ever seen, so Peter suggested exploring it in the morning.                                | ONE                          |         |      |   |
| When the next morning came, there was a steady rain falling. "I wish the weather more cheerfull" said Edmund.                                                                                                    | BE                           |         |      |   |
| 26 "Stop complaining, Ed," said Susan. "I think the weather soon."                                                                                                    | IMPROVE                      |         |      |   |
| КЛАВИАТУРА УДАЛИТЬ                                                                                                    | ответить                     |         | 2)   |   |
|                                                                                                    |                              |         |      | R |

Шаг 1. Ввести текстовое значение в поле для ввода.

Шаг 2. Нажать кнопку «Ответить» для сохранения ответа и перехода к следующему заданию; для очистки ответа участнику необходимо вернуться к заданию и нажать кнопку «Удалить».

### Выбор варианта ответа из выпадающего списка

Ниже описан алгоритм ответа на задания с выбором варианта ответа из выпадающего списка:

| NM       NM       NM <th< th=""></th<> |
|----------------------------------------------------------------------------------------------------|
| 1       2       3       4       5       6       7       8       9       10       11       12       13       14       15       16       17       18         1       9       20       21       22       23       24       25       26       27       28       29       30       31       32       33       34       35 <b>В</b> верите ответы в поля для ввода         А- <b>В</b> в головите тематическую радиопередену с сысказываниями пяти разных людей, обозначенных буквами A, B, C, D, E.         Подберите к каждому высказывания сосответствующую его содержанию рубрику из выпадающего списка 1-6       А-         Используйте каждую рубрику из списка только один раз. В списке есть одна лишняя рубрика. Вы услышите запись дважды.                                                                                                    |
| 19       20       21       22       23       24       25       26       27       28       29       30       31       32       33       34       35         Введите ответы в поля для ввода         A. At         Вы головите тематическую радиопередачу с высказываниями пяти разных людей, обозначенных буквами A, B, C, D, E. Подберите к каждому высказыванию соответствующую его содержанию рубрику из выпадающего списка 1–6 Используйте каждую рубрику из списка только один раз. В списке есть одна лишняя рубрика. Вы услышите запись деажды.                                                                                                    |
| ▲ Введите ответы в поля для ввода ▲ - ▲+ ▲ - ▲ ▲ - ▲                                                              |
| 5 Вы готовите тематическую радиопередачу с высказываниями пяти разных людей, обозначенных буквами А, В, С, D, Е. Подберите к каждому высказыванию соответствующую его содержанию рубрику из выпадающего списка 1–6. Используйте каждую рубрику из списка только один раз. В списке есть одна лишняя рубрика. Вы услышите запись дважды.                                                                                                    |
| Speaker A - 2. After-class activities   Speaker B   Speaker C - 1. Favourite subject   Speaker D - 3. School classroom   J. School classroom 1. School classroom                                                                                                    |
|                                                                                                    |
|                                                                                                    |
|                                                                                                    |

Шаг 1. Выбрать вариант ответа из выпадающего списка.

Шаг 2. Нажать кнопку «Ответить» для сохранения ответа и перехода к следующему заданию; для очистки ответа участнику необходимо вернуться к заданию и нажать кнопку «Удалить».

#### Задания с развернутым ответом

Прежде чем приступить к выполнению задания с развернутым ответом, необходимо выбрать способ предоставления ответа:

Шаг 1. В задании с развернутым ответом нажать кнопку «Способ ответа»:

| K1414                                                                                                    |                                                                                                    |                                            |                                                        |                                    |                      |    |  |  |
|----------------------------------------------------------------------------------------------------|----------------------------------------------------------------------------------------------------|--------------------------------------------|--------------------------------------------------------|------------------------------------|----------------------|----|--|--|
| 9888074                                                                                                    | код регистр                                                                                           | ации<br>81249                              |                                                        | осталось времени<br>117:50         | счетчик ответов 6/35 |    |  |  |
| . 1 2                                                                                                    | 34                                                                                                    | 5 6 7 (                                    | 8 9 10 11                                              | 12 13 14 15                        | 16 17 1              | 8  |  |  |
| 19 20                                                                                                    | 21 22 (                                                                                               | 23 24 25 (                                 | 26 27 28 29                                            | 30 31 32 33                        | 34 35                |    |  |  |
| ведите ответы в по                                                                                                    | ля для ввода                                                                                          |                                            |                                                        |                                    | A-                   | A+ |  |  |
| 35 Haбepur                                                                                                    | те ответ на задан                                                                                     | ие <b>35</b> с клавиатуры в                | соответствующем раскры                                 | вающемся окне. Обратите            | внимание на          | 1  |  |  |
| необходи<br>текста                                                                                                    | имость соблюдения<br>электронного пись                                                                | я указанного объёма :<br>ма, превышающая т | лектронного письма. Тексі<br>ребуемый объём, не оценив | пы недостаточного объёма<br>аются. | , а также часть      |    |  |  |
| You have received                                                                                                    | an email message fr                                                                                   | om your English-speak                      | ing pen-friend Ben:                                    |                                    |                      |    |  |  |
| From: Ben@mail                                                                                                    | l.uk                                                                                                  |                                            |                                                        |                                    |                      |    |  |  |
| Subject: Time ou                                                                                                    | it<br>now preparing for m                                                                             | v exams but vesterdav                      | went to the cinema                                     |                                    |                      |    |  |  |
|                                                                                                    | nen propanig ter inj                                                                                  | ere do you prefer watch                    | ing films – in the                                     |                                    |                      |    |  |  |
| with my friends.<br>What kinds of fi                                                                                                    | ilms do you like? Wh                                                                                  | audd uau malea a film al                   | out if you had                                         |                                    |                      |    |  |  |
| with my friends.<br>What kinds of fi<br>cinema or at home<br>a chance?                                                                        | films do you like? Wh<br>ie, and why? What w                                                          | ouid you make a nim al                     |                                                        |                                    |                      |    |  |  |
| with my friends.<br>What kinds of fi<br>cinema or at hom<br>a chance?<br>Write a message to                                                   | ilms do you like? Wh<br>le, and why? What w<br>                                                       | s 3 questions.                             |                                                        |                                    |                      |    |  |  |
| with my friends.<br>What kinds of fi<br>cinema or at hom<br>a chance?<br>Write a message to<br>Write 100–120 wor<br>Remember the rule         | films do you like? Wh<br>e, and why? What w<br>o Ben and answer his<br>rds.                           | s 3 questions.                             |                                                        |                                    |                      |    |  |  |
| with my friends.<br>What kinds of fi<br>cinema or at hom<br>a chance?<br>Write a message to<br>Write 100–120 wor<br>Remember the rule         | ilms do you like? Wh<br>le, and why? What w<br>o Ben and answer his<br>rds.<br>as of letter writing.  | s 3 questions.                             |                                                        |                                    |                      |    |  |  |
| with my friends."<br>What kinds of f.<br>cinema or at hom<br>a chance?<br>Write a message to<br>Write 100–120 wor<br>Remember the rule        | ilms do you like? Wh<br>lee, and why? What w<br>o Ben and answer his<br>rds.<br>as of letter writing. | s 3 questions.                             |                                                        |                                    |                      |    |  |  |
| with my friends."<br>What kinds of f.<br>cinema or at hom<br>a chance?<br>Write a message to<br>Write <b>100–120</b> wor<br>Remember the rule | ilms do you like? Wh<br>lee, and why? What w<br>o Ben and answer his<br>rds.<br>as of letter writing. | s 3 questions.                             |                                                        |                                    |                      |    |  |  |
| with my friends."<br>What kinds of f.<br>cinema or at hom<br>a chance?<br>Write a message to<br>Write 100–120 wor<br>Remember the rule        | ilms do you like? Wh<br>lee, and why? What w<br>o Ben and answer his<br>rds.<br>as of letter writing. | oud you make a limit at                    |                                                        |                                    | СПОСОБ ОТВЕТА        |    |  |  |

Шаг 2. В открывшемся окне выбрать один из предложенных способов предоставления ответа:

— ввести текст ответа на компьютере в поле для ввода;

— записать ответ в бланк ответов.

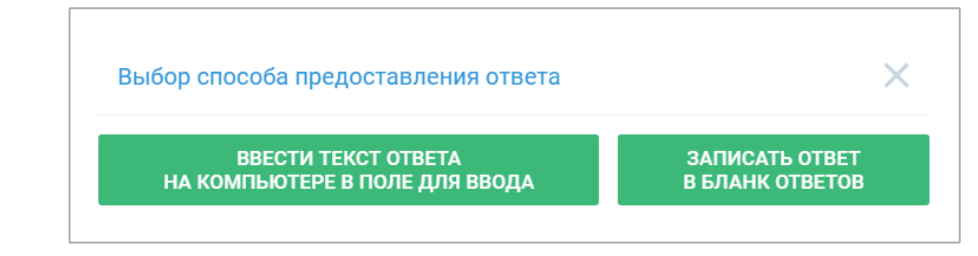

#### Записать ответ на бланке ответов

В случае предоставления развернутого ответа на бланке, станция отобразит следующее окно с инструкцией:

| Развернутый ответ на бланке                                                                                   | ×       |
|----------------------------------------------------------------------------------------------------|---------|
| Действия организатора:                                                                                        |         |
| 1. В бланке ответов необходимо:                                                                               |         |
| - заполнить код регистрации (отображается в левой верхней части экрана),                                      |         |
| - указать дату проведения экзамена,                                                                           |         |
| - отметить номер аудитории, в которой проводится экзамен,                                                     |         |
| - записать номер листа (первый выданный участнику бланк - лист № 1, каждый последующий - следующий порядковый | номер), |
| - проконтролировать что в поле «Подпись участника» экзаменуемый поставил личную подпись.                      |         |
| 2. Введите номер штрих-кода бланка:                                                                           |         |
| Лист 1 - Номер штрих-кода:                                                                                    |         |
| 3. Подтвердите правильность выполненных действий кодом организатора:                                          |         |
| ПОДТВЕРДИТЬ                                                                                                   |         |

После выполнения всех описанных в инструкции действий необходимо ввести номер бланка, код организатора и нажать на кнопку «*Подтвердить*». Для выдачи дополнительного бланка ответа необходимо нажать кнопку

Для выдачи дополнительного бланка ответа необходимо нажать кнопку «Получение бланка», ввести номер бланка, код организатора и нажать кнопку «Подтвердить».

# Ввести текст ответа на компьютере в поле для ввода

Ниже описан алгоритм предоставления ответа на задание с развернутым ответом на компьютере:

|                                                                                                    |                                                                                                    |                                                                     |                         | СВЕРНУТЬ     | х  |
|----------------------------------------------------------------------------------------------------|----------------------------------------------------------------------------------------------------|---------------------------------------------------------------------|-------------------------|--------------|----|
| ким<br>9888074 7652871812                                                                                                    | 49                                                                                                    | осталось времени<br>117:50                                          | счетчик ответов<br>7/35 |              |    |
| i 1 2 3 4 5                                                                                                    | 6 7 8 9 10 11                                                                                                    | 12 13 14 15                                                         | 16 17 18                |              |    |
|                                                                                                    | 24 25 26 27 28 29 (                                                                                                    | 30 31 32 33                                                         | 34 35                   |              |    |
| Введите ответы в поля для ввода                                                                                                    |                                                                                                    |                                                                     | A- A+                   |              |    |
| 36         Haбepume omeem на задание 35 с<br>раскрывающемся окне. Обратит<br>указанного объёма зпектронного<br>также часть текста зпектронно<br>объём, не оцениваются.           From: Ben@mail.uk         To: Russian_friend@oge.ru           Subject: Time out        J am very busy now preparing for my exam<br>with my friends.          Mat work of films do you like? Where do<br>cinema or at home, and why? What would you<br>a chance? | клавиатуры в соответствующем<br>в внимание на необходимость соблюдения<br>письма. Тексты недостаточного объема, а<br>го письма, превышающая требуемый<br>s but yesterday I went to the cinema<br>you prefer watching films – in the<br>u make a film about if you had | From: Ben@mail.t<br>To: Russian_frien<br>Subject: Time out<br>∷⊟ i⊟ | uk<br>d@oge.ru          | -(1)         |    |
| Write a message to Ben and answer his 3 que                                                                                                    | stions.                                                                                                    |                                                                     |                         | $\smile$     |    |
| Write <b>100–120</b> words.<br>Remember the rules of letter writing.                                                                                                    |                                                                                                    |                                                                     |                         |              |    |
|                                                                                                    |                                                                                                    |                                                                     | <i>a</i>                |              |    |
|                                                                                                    | удалить                                                                                                    | ответить с                                                          | ПОСОБ ОТВЕТА            | <b>H</b> (2) |    |
| : 2.0                                                                                                    |                                                                                                    |                                                                     |                         |              | RU |

*Шаг 1.* Для того, чтобы ввести ответ, необходимо нажать левой кнопкой мыши в ее область для активации и ввести текст при помощи клавиатуры.

Шаг 2. После завершения ввода ответа нажать кнопку «Ответить» для сохранения ответа и перехода к следующему заданию; для очистки ответа, необходимо вернуться к заданию и нажать кнопку «Удалить».

# 4.1.4 Просмотр ответов

**Ошибка! Источник ссылки не найден.**иллюстрирует страницу просмотра ответов. Цифрами обозначены основные области:

|                          |                                                                                                    |            | СВЕРНУТ               | ъ        |
|--------------------------|----------------------------------------------------------------------------------------------------|------------|-----------------------|----------|
| 9888074                  | 765287181249                                                                                                    | 51:20      | 32/32                 | $\frown$ |
| ПРОСМОТЯ                 | Р ОТВЕТОВ НА ЗАДАНИЯ                                                                                                    | ВЕРНУТЬСЯ  | к вводу ответов       | -(1)     |
|                          |                                                                                                    | Режим прос | мотра: Список заданий | _ 2      |
| 1                        |                                                                                                    | 1          | i                     |          |
|                          |                                                                                                    | 2          |                       | -(3      |
|                          | Вы два раза услышите четыре коротких диалога, осозначенных суквами<br>А. В. С. D. Установите соответствие между диалогами и местами, где они | 4          |                       | C        |
|                          | происходят: к каждому диалогу подберите соответствующее место                                                                                |            |                       |          |
| 2                        |                                                                                                    | 1          |                       |          |
|                          |                                                                                                    | 2          |                       |          |
|                          | Вы два раза услышите пять высказываний, обозначенных буквами А, В, С,                                                                        | 5          |                       |          |
|                          | из следующего списка: к каждому высказыванию подберите                                                                                       | 6          |                       |          |
| 3                        |                                                                                                    | 3          |                       |          |
|                          |                                                                                                    |            |                       |          |
|                          | вы услышите разговор двух подростков. В заданиях 3-8 в поле ответа<br>запишите одну цифру, которая соответствует номеру правильного ответа.  |            |                       |          |
|                          | Вы услышите запись дважды.                                                                                                    |            |                       |          |
| 4                        |                                                                                                    |            |                       |          |
|                          | ПЕРЕЙТИ К СЛЕДУЮЩЕЙ ЧАСТИ                                                                                                    | -4         |                       |          |
| and the second state of  | Удален за нарушение порядка                                                                                                    | Код органи | затора                |          |
| ДЕИСТВИЯ<br>ОРГАНИЗАТОРА | Не закончил по уважительной причине                                                                                                    |            | ЗАВЕРШИТЬ             | -( 5     |
|                          |                                                                                                    |            |                       | 0        |

1. Кнопка «Вернуться к вводу ответов». Позволяет вернуться к вводу ответов, при условии, что время экзамена не истекло.

2. Режим просмотра. Позволяет изменить режим просмотра ответов.

В режиме «Полный текст заданий», можно ознакомиться с полным текстом задания и предоставленным ответом. В данном режиме для перемещения между заданиями можно воспользоваться панелью навигации:

3. Область задания. Включает в себя следующую информацию: номер, текст и ответ на задание. При нажатии на строку задания производится переход в режим «Полный текст заданий» с информацией выбранного задания.

4. **Переход к следующей части экзамена.** Отображается в случае, если устная часть экзамена еще не пройдена.

5. Область организатора. Данная область предназначена для организатора, позволяет завершить экзамен на станции, а также отметить удаление участника или досрочное завершение экзамена.

### 4.2.1 Основные элементы окна проведения экзамена

|        |                                                                                                    | СВЕРНУТЬ 🛛 Х   |
|--------|----------------------------------------------------------------------------------------------------|----------------|
| (2)    | код негистикции           9888074         765287181249           Подготовка: 01:30 Ответ: 02:00                                                                                                    | A- A+ 3        |
|        | Task 1. You are going to read the text aloud. You have 1.5 minutes to read the<br>text silently, and then be ready to read it aloud. Remember that you will not have<br>more than 2 minutes for reading aloud.                                                                                                    |                |
| 4-     | The minth planet of the solar system was discovered not long ago. It happened in 1930.<br>Scientists had been hunting for the planet for a long time. They had calculated its probable<br>position but there was no proof that the planet really existed. It was too far away for the<br>telescopes of that time to find it. It's worth mentioning that the first photos of the planet<br>were taken by a very young researcher. He was only wenty-four and had no formal<br>education in astronomy.<br>However, he was deeply involved in the search for the ninth planet. The planet at the edge of |                |
|        | the solar system was called Pluto, after the Roman god. The name for the planet was<br>suggested by an 11-year-old British girl.                                                                                                    |                |
| Версия | 20                                                                                                    | UIBEINIB<br>RU |
|        |                                                                                                    | 7              |

1. Область информации. Содержит информацию о номере КИМ и коде регистрации участника.

2. Область подсказки. Содержит информацию о времени, которое отводится на подготовку и ответ на задание.

3. **Кнопки уменьшения/увеличение размера шрифта текста на экране.** Предназначены для изменения размера шрифта текста, отображаемого на экране.

4. **Область заданий КИМ.** Область, в которой отображается текст задания КИМ.

5. Область временной шкалы. Данная область предназначена для:

- индикации оставшегося времени (временная шкала и время);
- индикации этапа подготовки или записи ответа:
- отсутствие иконки микрофона запись ответа не производится;
- наличие иконки микрофона производится запись ответа.

6. Кнопка «Ответить». В данной области содержатся кнопка «*Ответить*» - для досрочного завершения ответа на задание.

7. Область языка. Отображает активный язык ввода клавиатуры.

# 4.2.2. Процесс сдачи экзамена

Каждый вариант КИМ включает в себя 3 задания.

Задание 2 содержит 6 вопросов в виде аудиозаписи, которые воспроизводятся во время прохождения задания в автоматическом режиме.

Перед прохождением устной части по английскому языку предлагается ознакомиться с инструкцией:

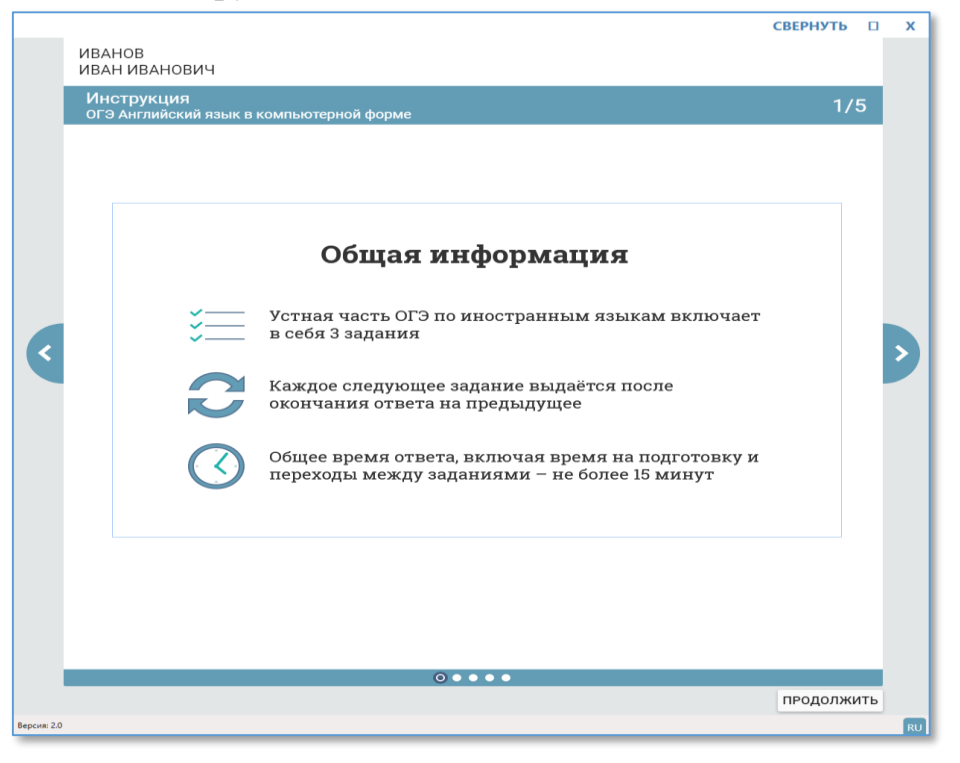

Смена заданий происходит в автоматическом режиме.

Каждое задание устной части английского языка состоит из следующих этапов:

этап подготовки;

этап записи ответа.

Перед прохождением этапа появляется информационное окно, которое содержит в себе информацию о времени прохождения этапа и номер выполняемого задания:

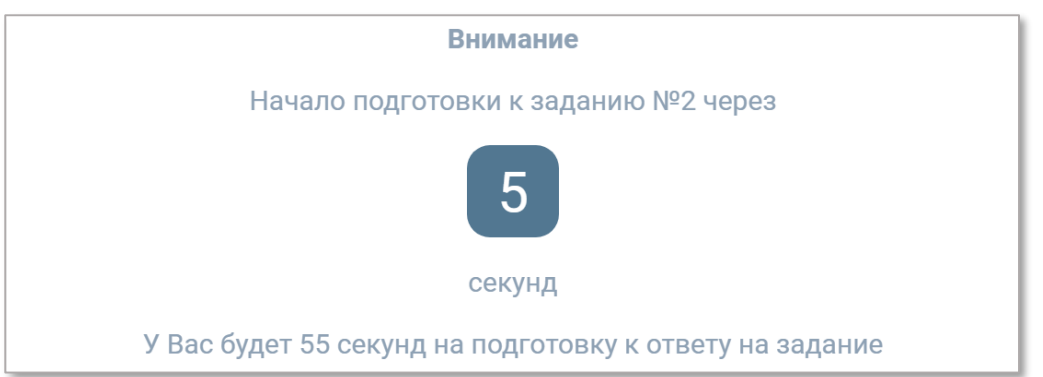

Информационное окно исчезает через 5 секунд!

Для досрочного ответа на этапе записи необходимо нажать на кнопку «Ответить»:

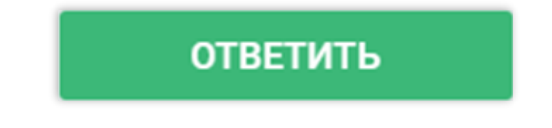

### 4.2.3. Просмотр ответов для устной части английского языка

**Ошибка! Источник ссылки не найден.**иллюстрирует страницу просмотра ответов после устной части по английскому языку. Цифрами обозначены основные области:

|                          |                                                                                              | СВЕРНУТЬ         |        | Х         |   |
|--------------------------|----------------------------------------------------------------------------------------------|------------------|--------|-----------|---|
| ПРОСМОТР ОТВ             | ЕТОВ НА ЗАДАНИЯ                                                                              |                  |        |           |   |
|                          |                                                                                              | _                |        | _         |   |
| №<br>задания             | Ваш ответ                                                                                    |                  |        |           |   |
| 1                        | -00:04                                                                                       | / 00:04          |        |           | ก |
| 2                        | -05:31                                                                                       | / 05:31          |        | $\square$ | Ŀ |
| 3                        | -00:28                                                                                       | / 00:28          |        |           |   |
|                          | ПЕРЕЙТИ К СЛЕДУЮЩЕЙ ЧАСТИ                                                                    |                  |        |           |   |
| ДЕЙСТВИЯ<br>ОРГАНИЗАТОРА | <ul> <li>Удален за нарушение порядка</li> <li>Не закончил по уважительной причине</li> </ul> | Код организатора | АВЕРШИ | ИТЪ       | 3 |
| Зерсия: 2.0              |                                                                                              |                  |        | RU        |   |

1. **Область ответов на задания.** Включает в себя таблицу с записями ответов участника экзамена. Для прослушивания записей необходимо нажать кнопку воспроизведения аудио.

2. Кнопка «Перейти к следующей части» Включает в себя кнопку «Перейти к следующей части», по нажатию которой происходит переход к следующей части экзамена, если устная часть экзамена сдавалась первой.

3. **Область организатора.** Данная область предназначена для организатора, позволяет завершить экзамен на станции, а также отметить удаление участника или досрочное завершение экзамена.